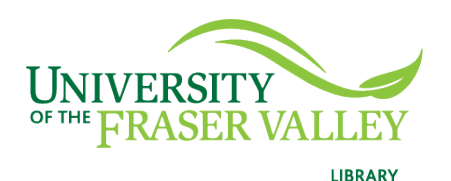

Creation of Persistent Links JSTOR

> Article Title

Persistent links direct students to specific full-text journal documents found in our research databases. These links are stable, and can be accessed from both on and off campus. These links could be used for e-reserves, electronic reading lists or incorporating into Blackboard and other online course resources.

1. From the results list, click on the title of the article.

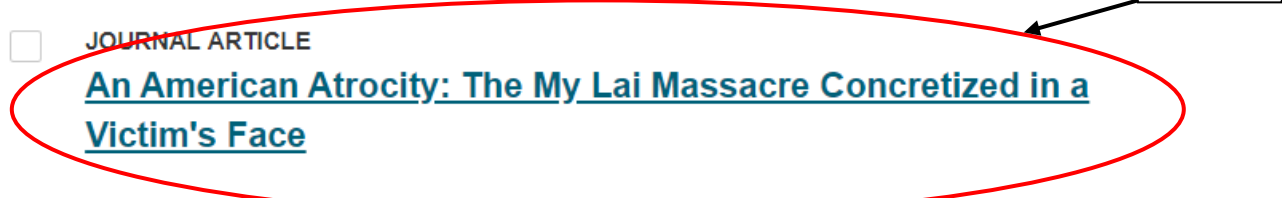

Claude Cookman

*The Journal of American History*, Vol. 94, No. 1 (Jun., 2007), pp. 154-162

**Topics:** <u>Massacres</u>, <u>Soldiers</u>, <u>Photographs</u>, <u>War</u>, <u>United States history</u>, <u>Courts martial</u>, <u>Killing</u>, <u>Morality</u>, <u>Military operations</u>, <u>Men</u>

2. To the left, you will see the DOI or the JSTOR stable link. Choose your preferred link.

| F JOURNAL ARTICLE                                                                        |                 |
|------------------------------------------------------------------------------------------|-----------------|
| An American Atrocity: The My Lai Massacre Concretized in                                 | a Victim's Face |
| Claude Cookman                                                                           |                 |
| The Journal of American History, Vol. 94, No. 1 (Jun., 2007), pp. 154-162 (9 pages)      | _               |
| <u>https://doi.org/10.2307/25094784</u> · https://www.jstor.org/stable/25094784 <b>日</b> |                 |

**Please note** that this URL doesn't include the UFV Library OpenAthens server prefix, which is essential to providing off-campus access to the stable link.

3. Go to the OpenAthens Link Generator .

4. Paste the link into the generator.

Create links for your organisation that work anywhere.

| First select your organisation and then enter your target links.                       |                                                     |        |
|----------------------------------------------------------------------------------------|-----------------------------------------------------|--------|
| Find your organisation                                                                 |                                                     |        |
| University of the Fraser Valley (Library)                                              |                                                     | ×      |
|                                                                                        |                                                     |        |
| Enter more links                                                                       |                                                     |        |
| Press ENTER after each link, or paste all your links separated by a space or new line. |                                                     |        |
|                                                                                        |                                                     |        |
| Source link                                                                            | OpenAthens link                                     |        |
|                                                                                        | https://go.openathens.net/redirector/ufv.ca?        |        |
| https://www.jstor.org/stable/25094784                                                  | url=https%3A%2F%2Fwww.jstor.org%2Fstable%2F25094784 | Сору × |
|                                                                                        |                                                     |        |

5. Your persistent link will look something like this:

https://go.openathens.net/redirector/ufv.ca?url=https%3A%2F%2Fw ww.jstor.org%2Fstable%2F25094784